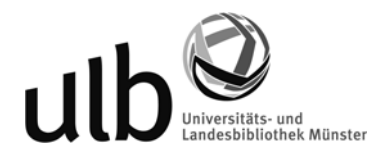

## Erstanmeldung bei lynda.com

1. ZIV-Kennung eingeben, Login.

| <u>Ansicht Chronik L</u> esezeichen E <u>x</u> tras <u>H</u> ilfe |                                                                                                    |
|-------------------------------------------------------------------|----------------------------------------------------------------------------------------------------|
| -Login X +                                                        |                                                                                                    |
| ps://zividp. <b>uni-muenster.de</b> /idp/Authn/Use                | rPassword                                                                                                    |
|                                                                   | L<br>Westfälische<br>Wilhelms-Universität<br>Münster                                                                                                    |
|                                                                   | Zentrales Shibboleth-Single-Sign-On der Westfälischen Wilhelms-Universität Münster                                                                                                    |
|                                                                   | Sie möchten auf folgendes WWW-Angebot zugreifen:                                                                                                    |
|                                                                   | Iynda.com Iynda.com ist eines der führenden Online-Learning-Unternehmen,<br>das Nutzer dabei unterstützt, persönliche Fähigkeiten im Bereich<br>Business, Software, Technologie und Kreativität zu entwickeln und<br>persönliche und berufliche Ziele besser zu erreichen. Durch<br>Abonnements für Einzelpersonen, Unternehmen, akademische und<br>staatliche Einrichtungen haben Mitglieder Zugang zur lynda.com<br>Videothek mit ansprechenden und hochwertigen Kursen, die von<br>anerkannten Industrie-Experten unterrichtet werden. Das<br>Unternehmen bietet auch Inhalte auf Deutsch, Französisch und<br>Spanisch unter dem Markennamen video2brain an. Anbieter: lynda.com, Inc. |
|                                                                   | Bitte weisen Sie sich mit der vom ZIV der Universität Münster vergebenen zentralen Nutzerkennung aus.         Zentrale Nutzerkennung:         ZIV-Kennung         Zentrales Passwort:                                                                                                    |
|                                                                   | •••••                                                                                                    |
|                                                                   | Angaben zu Ihrer Person werden nur mit Ihrer Zustimmung an den Anbieter übermittelt.                                                                                                    |
|                                                                   | Alle früher erteilten Zustimmungen zur Übermittlung Ihrer persönlichen Daten rückgängig machen                                                                                                    |
|                                                                   | LOGIN                                                                                                    |
|                                                                   |                                                                                                    |

2. Einverständnis erklären. An lynda.com wird nur die Information übermittelt, dass man Angehörige/r der WWU ist.

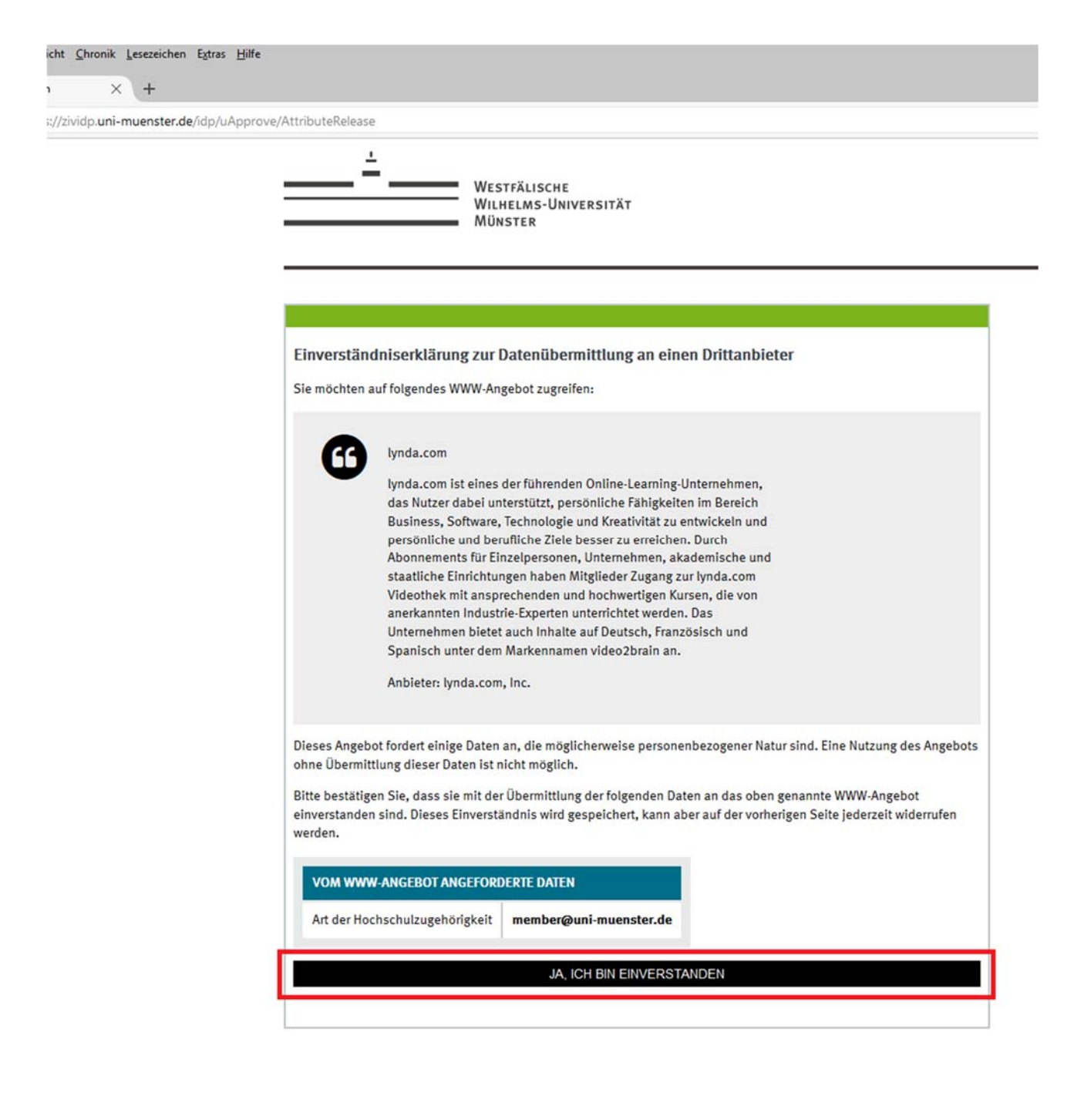

3. "Nein, ich hatte noch kein Konto" anklicken.

| ch die Be | Inutzung der Website erklären Sie sich mit unserer Verwendung von Cookies einverstanden. | C Suchen<br>Ich stimme der Verwendung von Cookies zu<br>Möchten Sie mehr erfat<br>Möchten Sie mehr erfat<br>Möchten Sie mehr erfat<br>Möchten Sie mehr erfat<br>Sie können Ihren Trainingsverlauf, Ihre<br>Wiedergabelisten, Ihre Abschlusszertifikate<br>und Ihre Lesezeichen in Ihr neues Profil für<br>lynda.com übertragen.<br>Geben Sie auf der nächsten Seite einfach<br>Ihren Benutzernamen und Ihr Passwort für Ihr<br>vorheriges Konto ein. Wir werden dann Ihren<br>Verlauf auf das neue Profil übertragen. |  |
|-----------|------------------------------------------------------------------------------------------|----------------------------------------------------------------------------------------------------|--|
|           | Biblioteca de formación en español Catalogue de formations en français Deutsch           | e Trainingsbibliothek English language training library                                                                                                    |  |

4. Das lynda.com-Profil muss nicht ausgefüllt werden. Wählen Sie aber bitte beide Sprachen aus, um das vollständige Kursangebot nutzen zu können. Danach ein Klick auf "Speichern".

| Lynda.c | OM <sup>®</sup>       |          |                        |                                                                 |
|---------|-----------------------|----------|------------------------|-----------------------------------------------------------------|
| Erstel  | len Sie Ihr lynda.cor | n-Profil |                        |                                                                 |
| Vornam  | e                     | Nachname |                        |                                                                 |
|         |                       |          | hre person<br>werden n | inlichen Daten sind sicher und<br>icht an Dritte weitergegeben. |
|         |                       |          | Weitere I<br>unserer I | nformationen finden Sie in<br>Jatenschutzerklärung.             |
| E-Mail  |                       |          |                        |                                                                 |
| -       |                       |          |                        |                                                                 |
| Wählen  | Sie eine Sprache aus: |          |                        |                                                                 |
| Deu     | tsch                  |          |                        |                                                                 |
| OEng    | lisch                 |          |                        |                                                                 |

5. "lynda.com member" ist ein Standardname und muss nicht geändert werden.

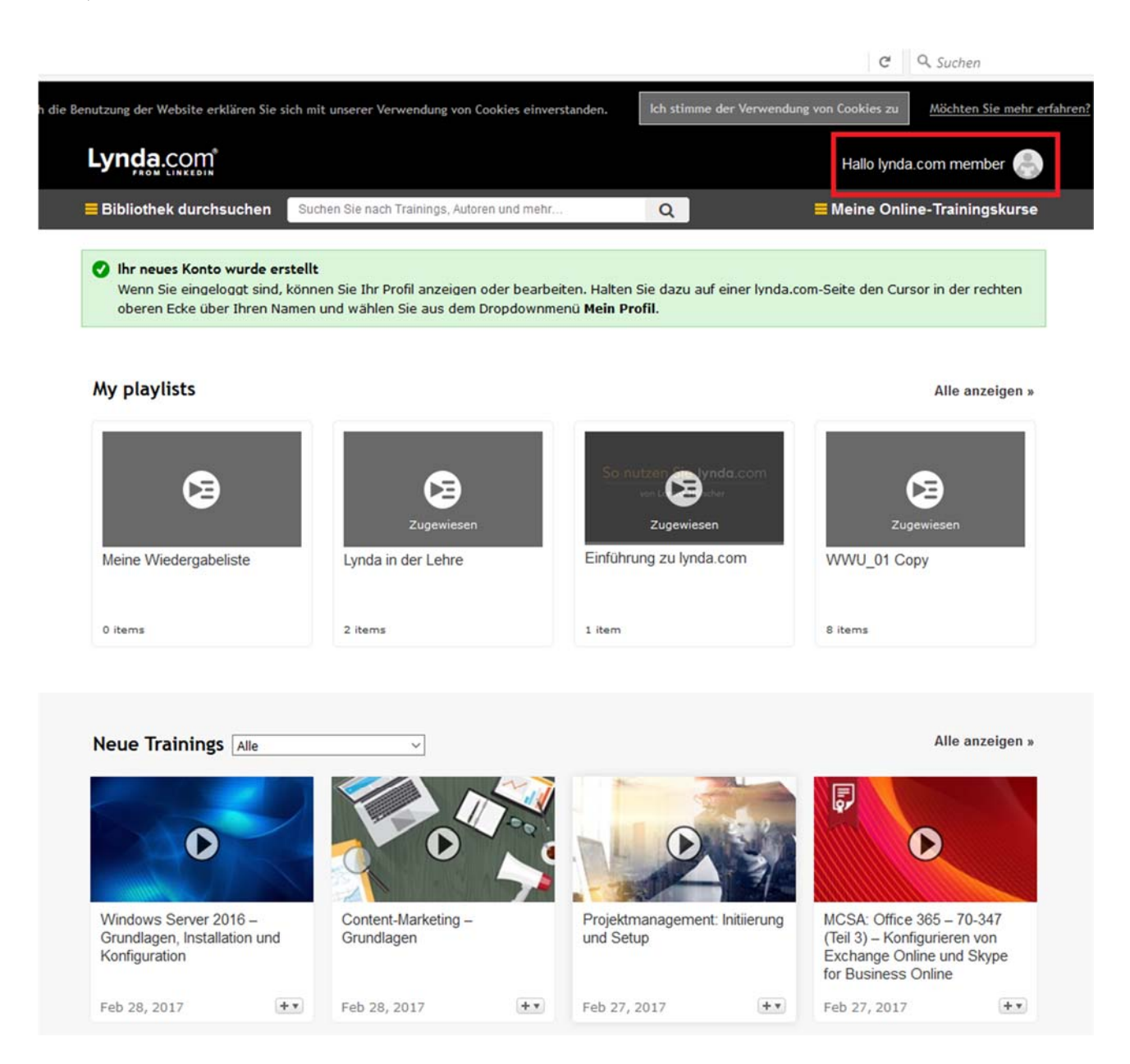

Sprachauswahl:

Der Wechsel von der deutschen in die englische Kursbibliothek und anders herum erfolgt über die Buttons am Ende der Website.

| Deutsche Trainingsbiblioth | ek English langu   | age training library |      |
|----------------------------|--------------------|----------------------|------|
| © 2017 Lynda.com, Inc.     | Datenschutzerklärt | ung Nutzungsbedin    | gung |
|                            |                    |                      |      |
|                            |                    |                      |      |
| Change language a          | nd library: Deu    | tsch English         |      |
|                            |                    |                      |      |
| © 2017 Lynda.com, In       | c. Site Map        | Privacy Policy       | Terr |